# How to Use the PTI Technical Support Customer Portal

# How do I Create a Support Account?

 If you <u>do not</u> have a Support Account yet in the new ticket system, go to: <u>https://tickets.ptisecurity.com</u> and one can be created by clicking **REGISTER** or **REQUEST ACCOUNT**. Fill in Name and Email fields then **Submit**.

| SYSTEMS                               | SUBMIT TICKET | LOGIN |
|---------------------------------------|---------------|-------|
| PTI Security Technica                 | al Support    |       |
| REQUEST ACCOUNT                       |               |       |
| Name                                  |               |       |
| chier hame                            |               |       |
| Enter email                           |               |       |
| Submit Already have an account? Login |               |       |

# How do I Activate My Support Account?

1. You will be required to activate your new Support Account:

| SYSTEMS                        | SUBMIT TICKET LOGIN |
|--------------------------------|---------------------|
| PTI Security Technical Support |                     |
| Type in your question here     | SEARCH              |
|                                |                     |

Login to track your existing support requests. If you have not created a ticket yet then you would need to Register or Login to begin

| We have sent you an email with instructions to activate your account. |  |
|-----------------------------------------------------------------------|--|
|                                                                       |  |
|                                                                       |  |
| TOP ARTICLES                                                          |  |

2. You will receive an account confirmation email. Just click the link to confirm your account:

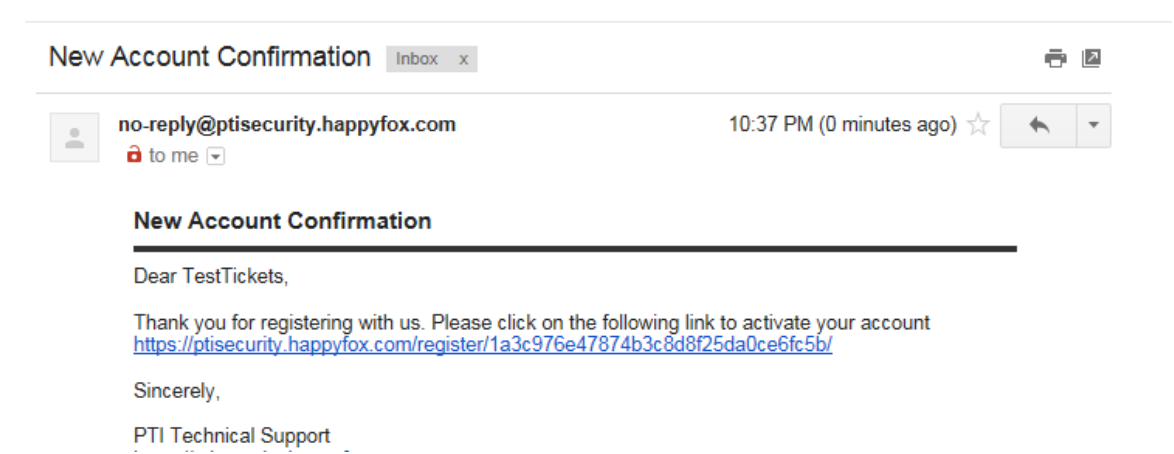

3. You will be prompted for the following information to activate your new Support Account:

| Confirm your Account<br>Full Name |  |
|-----------------------------------|--|
| Test                              |  |
| Password                          |  |
|                                   |  |
| Confirm Password                  |  |
|                                   |  |
| Additional Details<br>Company*    |  |
|                                   |  |
|                                   |  |
| Address*                          |  |
|                                   |  |
| City*                             |  |
|                                   |  |
| Stato*                            |  |
|                                   |  |
|                                   |  |
| Zip Code*                         |  |
|                                   |  |
| Country*                          |  |
|                                   |  |
|                                   |  |
| Phone*                            |  |
|                                   |  |
|                                   |  |
| Confirm Account                   |  |
|                                   |  |

**PTI Security** 

### How Do I Submit Support Tickets?

1. Visit the PTI Customer Support Portal at: <u>https://tickets.ptisecurity.com</u>

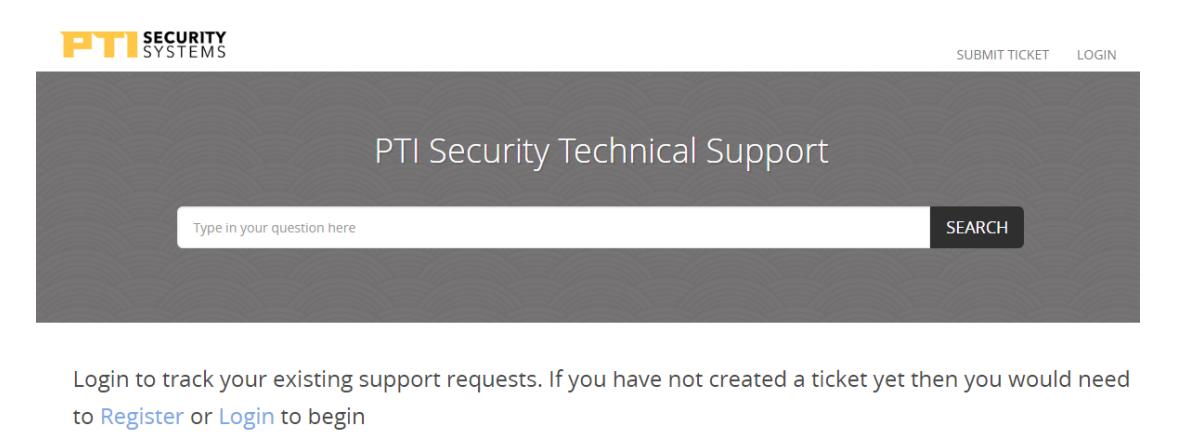

| TOP ARTICLES |                              |
|--------------|------------------------------|
| RMA Website  | STEP 1 - Create Your Account |

 If you <u>have</u> an Account, choose LOGIN at the top-right corner of the page then choose the SUBMIT TICKET option:

| SYSTEMS                                                       | KNOWLEDGE BASE SUBMIT TICKET LOGI |
|---------------------------------------------------------------|-----------------------------------|
|                                                               |                                   |
| PTI Security Technical Suppo                                  | ort                               |
|                                                               |                                   |
|                                                               |                                   |
| REATE A NEW TICKET                                            |                                   |
|                                                               |                                   |
| TICKET DETAILS                                                | Related Sections                  |
| need assistance with *                                        | Software                          |
|                                                               | Digigate                          |
|                                                               | RMA (Return Merchandise           |
| Subject *                                                     | Authorization)                    |
|                                                               | How to Use the Customer Portal    |
| Enter subject                                                 | Hardware                          |
| Message *                                                     | Upgrade to Preferred Support      |
| ■ <b>T</b> II Fort Family = Fort Sizes = A = A = A = 32 32 57 | Software                          |
|                                                               | PTI                               |
|                                                               | Hardware                          |
|                                                               | Lighting Controls                 |
|                                                               | Gatas                             |
|                                                               | Installation Guides               |
|                                                               | Product Specifications            |
|                                                               | Technical Drawings                |
|                                                               | Product Manuals & Specifications  |
|                                                               | Falcon Products                   |
|                                                               | Elevators                         |
|                                                               | DigiGate Hardware                 |
|                                                               | Door Alarms                       |
|                                                               | PTI Keypads                       |
|                                                               |                                   |

 If you <u>do not</u> have an account, a ticket cannot be created. (Please refer to the "To Create a Support Account" section.) 4. **SUBMIT TICKET** will open the New Ticket Form.

| SYSTEMS                                              | KNOWLEDGE BASE SUBMIT TICKET LO                                                                                                    |
|------------------------------------------------------|----------------------------------------------------------------------------------------------------|
|                                                      |                                                                                                    |
| PTI Security Technical Supp                          | ort                                                                                                    |
| REATE A NEW TICKET                                   |                                                                                                    |
| TICKET DETAILS                                       | Related Sections                                                                                                    |
| I need assistance with *                             | Software<br>Digigate<br>RMA (Return Merchandise<br>Authorization)<br>How to Use the Customer Portal                                                                                                    |
| Enter subject Message *                              | Hardware<br>Upgrade to Preferred Support                                                                                                    |
| B I U Font Family ▼ Font Sizes ▼ A ▼ A ▼ E E Ø 22 55 | PTI<br>Hardware<br>Lighting Controls<br>Intercoms<br>Gates<br>Installation Guides<br>Product Specifications<br>Technical Drawings<br>Product Manuals & Specifications<br>Falcon Products<br>Elevators<br>Dig/Gate Hardware<br>Door Alarms |
| Attach a file                                        | Door Alarms<br>PTI Keypads<br>PTI Site Graphics                                                                                                    |

5. Choose the **Product Line** option representing the hardware or software you need assistance with (DIGIGATE HARDWARE, DIGIGATE SOFTWARE, PTI HARDWARE, PTI SOFTWARE) and appropriate system if applicable.

| CREATE A NEW TICKET |   |   |
|---------------------|---|---|
|                     |   |   |
| TICKET DETAILS      |   |   |
| Product Line *      |   |   |
|                     | ٣ |   |
|                     |   |   |
| DIGIGATE HARDWARE   |   |   |
| DIGIGATE SOFTWARE   |   |   |
| PTI HARDWARE        |   |   |
| PTI SOFTWARE        |   |   |
| Message *           |   | 1 |

6. Complete the ticket by providing **Subject** and **Description** of the issue. (<u>These fields cannot be edited</u> <u>after the ticket is submitted</u>.)

7. You will receive an email confirming that the ticket has been created. The email also has convenient links to the Customer Support Portal where you can check the status of your open tickets, add additional information to your tickets, and reply to responses from Tech Support.

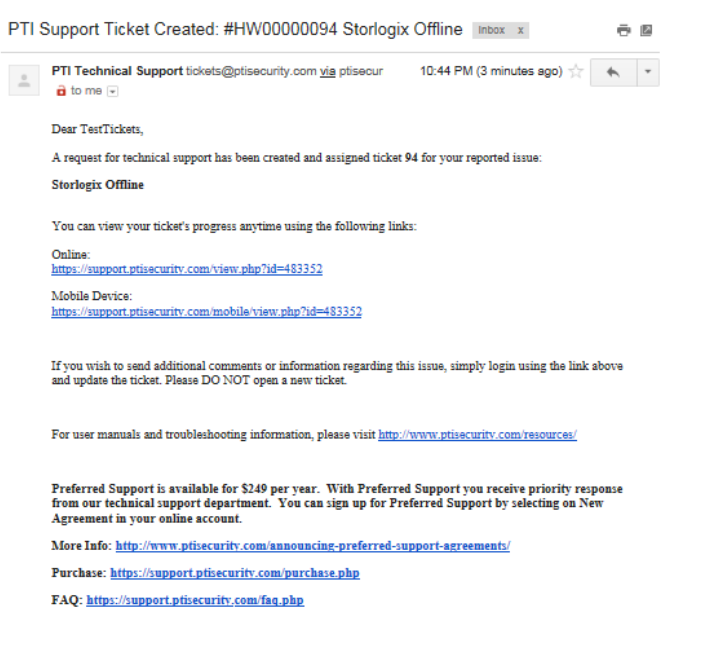

Our Technical Support Center is open Monday - Friday 8am to 8pm EST.

A technical support representative typically will follow-up with you either via email or telephone within 24 to 48 hours of your request. If your request is made on the veekend, we will respond on the next normal business day. This follow up will provide you with information that you can use to troublehoot and/or correct the reported issue. Please note that support requests are prioritized and responded to based on the issue and the number of request that are currently being handled if you have an urgent issue with your gate operator we recommend that you contact your local dealer or installer for onsite assistance.

Follow us on Facebook! https://www.facebook.com/ptiaccess

Follow us on Twitter! https://twitter.com/ptiaccess

Sincerely,

PTI Technical Support Team

## My Ticket is Open So What Happens Now?

- When will I be Contacted? Once the Support Ticket is created a PTI Technical Support Technician will be assigned to the ticket. PTI Technical Support will provide "best effort support" on a Business Day basis. A Business day is defined as 8:00 AM – 8:00 PM Eastern Standard Time, excluding holidays and weekends. Customers with support agreements will receive priority support before those that have not purchased agreements using the following guidelines:
  - a. **FREE SUPPORT** Call Back Time Expectation (within 72 hours first response from Tech Support) <u>What's Included</u>?
    - Telephone / email support with suggested resolutions
    - No callback scheduling
  - PREFERRED SUPPORT Call Back Time Expectation (within 24 hrs. first response from Tech Support)

What's included?

- Priority telephone / email support with suggested resolutions
- Ability to schedule callback for a specific time
- 2. When ticket is created the initial status will be NEW (yellow)

| # | #PTI00000176<br>NEW | Testing the Ticket System<br>Testing the Ticket System |                 | last updated<br>1 second ago |
|---|---------------------|--------------------------------------------------------|-----------------|------------------------------|
| + | raised by<br>Test   | category<br>PTI Technical Support                      | priority<br>Low | •                            |

3. You will receive initial contact via a phone call or email update to the ticket that may contain a suggested resolution with instructions. New tickets will be in **OPEN** (orange) status until the Tech responds.

| #PTI00000177<br>OPEN | A New Test Tic | ket                                          |                 | last updated<br>1 second ago |
|----------------------|----------------|----------------------------------------------|-----------------|------------------------------|
| raised by Test       |                | <sup>category</sup><br>PTI Technical Support | priority<br>Low | ۲                            |

4. When a Tech response is posted, the ticket status will change to **ANSWERED** (green):

| #H<br>Al | #HW000000000         System Offline Message           ANSWERED         OK Try this |  |                                   | last updated<br>30 seconds ago |   |
|----------|------------------------------------------------------------------------------------|--|-----------------------------------|--------------------------------|---|
| 4        | raised by<br>AC Test                                                               |  | category<br>PTI Technical Support | priority<br>Low                | • |

5. Why is my ticket showing Orange again? Note that the ticket status will change back to OPEN (orange) again anytime that you respond to a message from the Tech through your Customer Portal. This alerts the Tech that there is new activity in the ticket and generates an email to them as well.

| #PTI00000177<br>OPEN | A New Test Ticket                 |                 | last updated<br>1 second ago |
|----------------------|-----------------------------------|-----------------|------------------------------|
| Faised by Test       | category<br>PTI Technical Support | priority<br>Low | ۲                            |

6. **Scheduled Callbacks** – Ticket status will show as SCHEDULED (blue) if you and the Tech set a specific callback time. The scheduled time will also be noted in the ticket history.

| # <br> | PTI00000177<br>SCHEDULED | A New Test Tic<br>scheduled time | ket                                          |                 | last updated<br>1 minute ago |
|--------|--------------------------|----------------------------------|----------------------------------------------|-----------------|------------------------------|
| +      | raised by<br>Test        |                                  | <sup>category</sup><br>PTI Technical Support | priority<br>Low | •                            |

- 7. How do I check the Status? A link to the Customer Support Portal will be included in any emails from Technical Support. By following the link, Customers can check the status of any open tickets, open new tickets, add information to open tickets, and reply to responses from Technical Support.
- 8. How is my Ticket Resolved or Closed? When your ticket is completed, the Tech can change the ticket status to **RESOLVED** (grey). While in **RESOLVED** status, you can reopen the issue within 7 days if you determine that the issue is not yet resolved.

|   | PTI00000177<br>RESOLVED | A New Test Tid<br>scheduled time | cket                                         |                 | last updated<br>4 minutes ago |
|---|-------------------------|----------------------------------|----------------------------------------------|-----------------|-------------------------------|
| + | raised by<br>Test       |                                  | <sup>category</sup><br>PTI Technical Support | priority<br>Low | •                             |

9. Is My Ticket Closed? Tickets will automatically change to CLOSED (black) status after 7 days. After the ticket changed to closed, the ticket can no longer be reopened or updated in any way. Please open a new ticket for additional issues after 7 days.

| #PT | CLOSED            | A New Test Tic<br>scheduled time | ket                               |                 | last updated<br>4 minutes ago |  |
|-----|-------------------|----------------------------------|-----------------------------------|-----------------|-------------------------------|--|
| 4   | raised by<br>Test |                                  | category<br>PTI Technical Support | priority<br>Low | •                             |  |

10. How Can I Update My Customer Info? You are encouraged to check your Account Information under MY SETTINGS periodically to ensure it is accurate and up-to-date. This guarantees that PTI Technical Support can reach you as quickly as possible.

| I <b>SIC INTO</b><br>1e basic information about me                                                                                                    |    |                                          |                          | My Settings                                                                                                    |
|----------------------------------------------------------------------------------------------------|----|------------------------------------------|--------------------------|----------------------------------------------------------------------------------------------------|
| Full Name<br>TestTickets                                                                                                    |    | Email Address<br>testticketacct@gmail.co | m                        | Edit your personal details here.<br>Change password, language,<br>timezone, etc and set your Support<br>Center landing page here. |
| Phone Numbers                                                                                                    |    |                                          | Add another phone number |                                                                                                    |
| mobile •                                                                                                    | +1 |                                          | 00                       |                                                                                                    |
| mobile<br>work<br>main<br>home<br>other<br>Iditional Info<br>he extra information about me<br>Company*                                                             |    |                                          |                          |                                                                                                    |
| mobile<br>work<br>main<br>home<br>other<br>Iditional Info<br>ne extra information about me<br>Company*<br>Storage Co                                               |    |                                          |                          |                                                                                                    |
| mobile<br>work<br>main<br>home<br>other<br>Iditional Info<br>ne extra information about me<br>Company*<br>Storage Co<br>Contact Name*<br>AC Test                   |    |                                          |                          |                                                                                                    |
| mobile<br>work<br>main<br>home<br>other<br>Iditional Info<br>ne extra Information about me<br>Company*<br>Storage Co<br>Contact Name*<br>AC Test<br>Contact Phone* |    |                                          |                          |                                                                                                    |

11. How Can I Reset My Password? If you ever need to have your account password reset, just visit the Customer Support Portal at <a href="https://tickets.ptisecurity.com">https://tickets.ptisecurity.com</a> and click the <a href="https://tickets.ptisecurity.com">FORGOT PASSWORD</a> button.

| Enter password           | Request New Account |
|--------------------------|---------------------|
| ☑ Remember me            |                     |
| Sign in Forgot password? |                     |

12. What Email Address Did I Use to Create My Account? If you ever forget what email address you used to create your account, an Account Lookup Request can be opened by creating a new temporary account with a different email address and opening a ticket so Technical Support can retrieve your original logon information. Your company location and Support Agreement status should be included in the Account Lookup Request.

13. **Don't forget the Survey**! After the ticket is closed, you will receive a request to complete our survey. You can choose to respond that you were "*Very Satisfied*", "*Somewhat Satisfied*", or "*Unsatisfied*" with the service you received.

PTI Technical Support also encourages additional feedback, which can be emailed directly to <a href="mailto:survey@ptisecurity.com">survey@ptisecurity.com</a>. (Copy Ticket # and Subject to email for easy reference).

Dear AC Test,

We want to hear from you! Please tell us how you rate the support you received for:

Ticket # #HW00000089 System Offline Message

Very Satisfied Somewhat Satisfied Unsatisfied

#### Tell us more about your recent support experience!

Good or bad, we would like to know more about your support experience so we can improve our service to you.

Please feel free to email us your comments and include:

#HW00000089 System Offline Message

survey@ptisecurity.com

Thank you!